# nTitles Protect REViSiTED

#### Version 1.0 November 2006

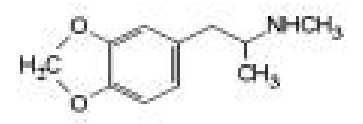

# 1. Forewords

It seems that either nTitles has either updated their protection or just I came across one that is a special version. Knowing what we learned from the last tutorial, this one should seem very familiar. There is only a few changes, but the protection basically remains the same.

HURACH BEE Seeing YA.

Editor: MaDMAn\_H3rCuL3s

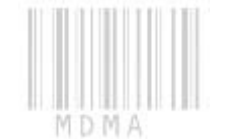

#### **Disclaimers**

All code included with this tutorial is free to use and modify; we only ask that you mention where you found it. This tutorial is also free to distribute in its current unaltered form, with all the included supplements.

All the commercial programs used within this document have been used only for the purpose of demonstrating the theories and methods described. No distribution of patched applications has been done under any media or host. The applications used were most of the times already been patched, and cracked versions were available since a lot of time. ARTeam or the authors of the paper cannot be considered responsible damages the companies holding rights on those programs. The scope of this tutorial as well as any other ARTeam tutorial is of sharing knowledge and teaching how to patch applications, how to bypass protections and generally speaking how to improve the RCE art. We are not releasing any cracked application.

## Verification

ARTeam.esfv can be opened in the ARTeamESFVChecker to verify all files have been released by ARTeam and are unaltered. The ARTeamESFVChecker can be obtained in the release section of the ARTeam site: <a href="http://releases.accessroot.com">http://releases.accessroot.com</a>

## Table of Contents

| Verification                  | CSP.     | 2 |
|-------------------------------|----------|---|
| 1nTitles Protect REViSiTED    | , KO     |   |
| 1.1. Abstract                 |          |   |
| 1.2. Targets                  |          |   |
| 1.3. Removing the Protection  |          |   |
| 1.3.1 Preparation             |          |   |
| 1.3.2 Checking out the target |          |   |
| 1.4. References               | <u> </u> |   |
| 1.5. Conclusions              |          |   |
| 1.6. Greetings                |          | 8 |
| Document History              |          | 8 |
|                               |          |   |

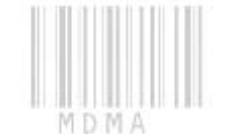

## 1. .nTitles Protect REViSiTED

## 1.1. Abstract

After a full reading you should be able to unpack anything nTitles has to throw at you. Assuming the protection did change, we will probably see a new variant floating around soon, following the release of this tutorial.

#### 1.2. Targets

Applications are updated at a regular interval, given that, the target used in this tutorial will be available from the link provided.

No Hassle File Transfer v1.0 http://arteam.accessroot.com/tools/NHFT\_Setup.zip

# 1.3. Removing the Protection

#### **1.3.1** Preparation

You will need the following tools to proceed:

1. OllyDBG

2. Lord-PE

#### 1.3.2 Checking out the target

S.

Just when we thought this chapter was written, it seems nTitles has brought a new version or maybe even a version I have not seen before. Like in the last tutorial we will assume that you will register for a trial registration key. This way we can bypass the registration checks and go straight to unpacking. Open up exe in Olly and you should see nTitles EP:

|                                          | Address  | Hex | dump          | Disassembly                                   |
|------------------------------------------|----------|-----|---------------|-----------------------------------------------|
|                                          | 00477AC8 | 44  | 6A 60         | PUSH 60                                       |
|                                          | 00477ACA | •   | 68 00805000   | PUSH No_Hassl.00508000                        |
|                                          | 00477ACF | •   | E8 744D0000   | CALL No_Hassl.0047C848                        |
|                                          | 00477AD4 | •   | BF 9400000    | MOV EDI,94                                    |
|                                          | 00477AD9 | •   | 8BC7          | MOV EAX,EDI                                   |
|                                          | 00477ADB | •   | E8 70FEFFFF   | CALL No_Hassl.00477950                        |
|                                          | 00477AE0 | •   | 8965 E8       | MOV DWORD PTR SS:[EBP-18],ESP                 |
|                                          | 00477AE3 |     | 8BF4          | MOV ESI.ESP                                   |
| 1                                        | 00477AE5 |     | 893E          | MOV DWORD PTR DS:[ESI].EDI                    |
|                                          | 00477AE7 |     | 56            | PUSH ESI                                      |
|                                          | 00477AE8 | •   | FF15 78934F00 | CALL DWORD PTR DS:[<&KERNEL32.GetVersionExA>] |
|                                          | 00477AEE |     | 8B4E 10       | MOV ECX.DWORD PTR DS:[ESI+10]                 |
|                                          | 00477AF1 |     | 890D CC465400 | MOV DWORD PTR DS: [5446CC].ECX                |
|                                          | 00477AF7 |     | 8B46 04       | MOV EAX.DWORD PTR DS:[ESI+4]                  |
| 1 22                                     | 00477AFA |     | A3 D8465400   | MOV DWORD PTR DS:[5446D8].EAX                 |
|                                          | 00477AFF |     | 8B56 Ø8       | MOV EDX DWORD PTR DS:[ESI+8]                  |
| La La La La La La La La La La La La La L | 00477B02 |     | 8915 DC465400 | MOV DWORD PTR DS:[5446DC].EDX                 |
|                                          | 00477B08 |     | 8B76 ØC       | MOV ESI DWORD PTR DS:[ESI+C]                  |
| N                                        | 00477B0B |     | 81E6 FF7F0000 | AND ESI.7FFF                                  |
|                                          | 00477B11 |     | 8935 D0465400 | MOV DWORD PTR DS:[5446D0].ESI                 |
|                                          | 00477B17 |     | 83F9 02       | CMP ECX.2                                     |
|                                          | 00477B1A | .~  | 74 ØC         | JE SHORT No_Hassl.00477B28                    |

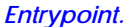

Now we need to understand that my older method of the ImageLoad/ImageUnload still exists, but doesn't actually help us too much. The only thing it actually does is get us real close to where we want to be. So hit ALT+N and then let's look for our API's.

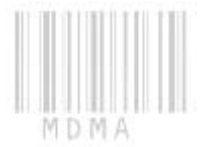

| KERNEL32.lstrlenA                                                                  |                               |       |
|------------------------------------------------------------------------------------|-------------------------------|-------|
| USER32.MapDialogRect                                                               | Actualize                     |       |
| USER32.MessageBoxA                                                                 | Follow in Disassembler        | Enter |
| <pre><good lentrypoint=""> KERNEL32.MoveFileA USER32.MsgWaitForMulti </good></pre> | Follow import in Disassembler |       |
|                                                                                    | Follow in Dump                |       |
| KERNEL32.MultiByteToWi                                                             | Find references               |       |

Our API.

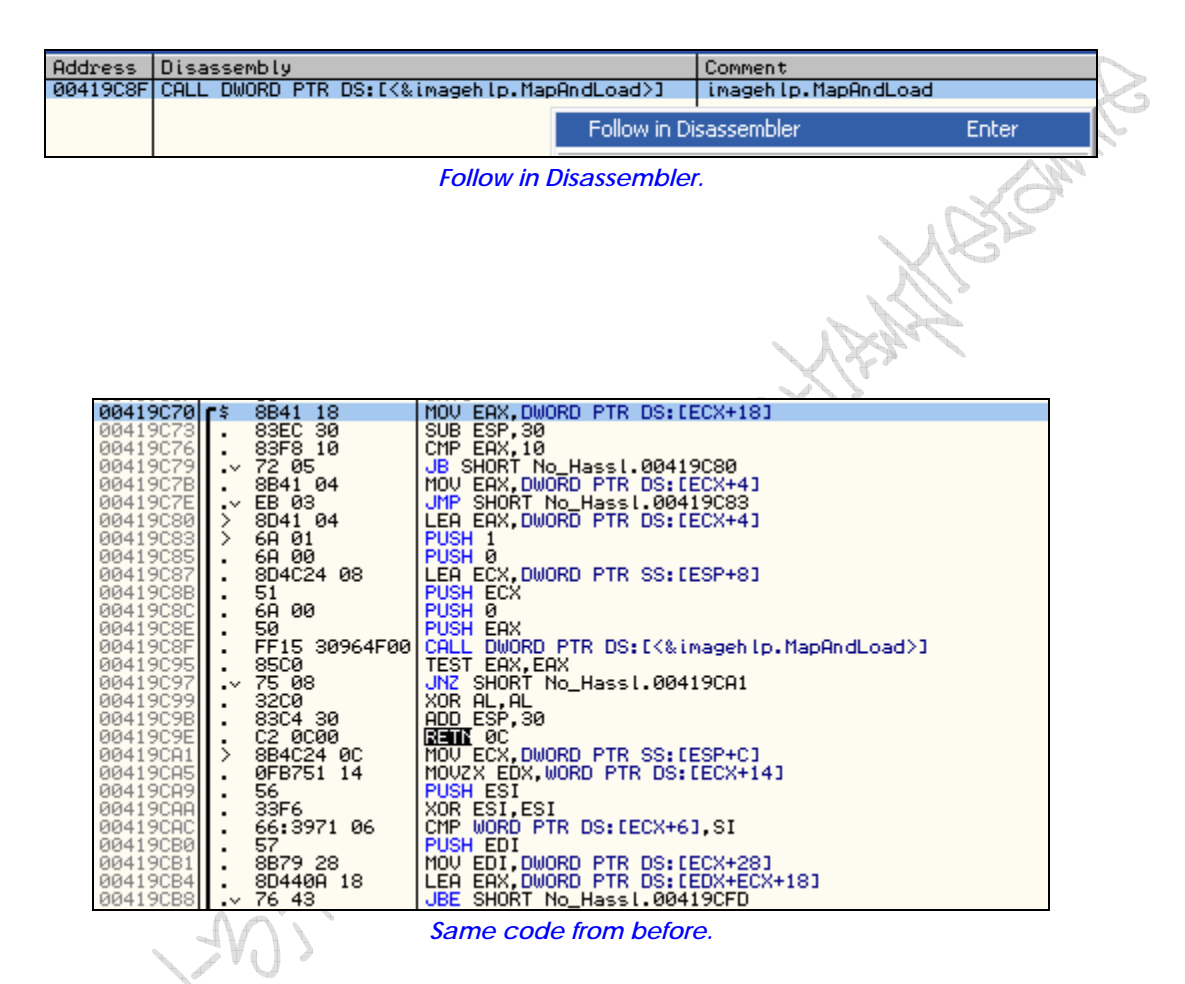

So let's set a BP after the JNZ, so our image is created, and we can see what it looks like. So on line 0x00419CA1 set a BP and run it (also bypass the "I wanna try it")

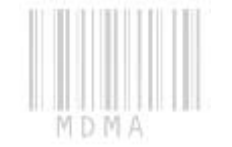

| Stack SS:[0121FC0C]=005F0080, (ASCII "PE")<br>ECX=0000D67E<br>Jump from 00419C97                                                                                                    |                                                                                                    |                                        |                                                      |                                                                                                    |  |                                       |                                                     |                                                                                                    |                                                                                                    |  |                                                                                            |       |
|----------------------------------------------------------------------------------------------------|----------------------------------------------------------------------------------------------------|----------------------------------------|------------------------------------------------------|----------------------------------------------------------------------------------------------------|--|---------------------------------------|-----------------------------------------------------|----------------------------------------------------------------------------------------------------|----------------------------------------------------------------------------------------------------|--|--------------------------------------------------------------------------------------------|-------|
| Address                                                                                                    | Hex du                                                                                                    | Mp                                     |                                                      |                                                                                                    |  |                                       |                                                     |                                                                                                    |                                                                                                    |  | ASCII                                                                                      |       |
| 005F0000<br>005F0010<br>005F0020<br>005F0020<br>005F0050<br>005F0050<br>005F0050<br>005F0050<br>005F0050<br>005F0050<br>005F0050<br>005F0050<br>005F0100<br>005F0120<br>005F0120<br>005F01000<br>005F010000000000000000000000 | 4D         5A           4B3         800           800         900           900         900           900         900           900         900           900         900           900         900           900         900           900         900           900         900           900         900           900         900           900         900           900         900           900         900           900         900           900         900           900         900           900         900           900         900           900         900           900         900           900         900           900         900           900         900 | 90 000 000 000 000 000 000 000 000 000 | $\begin{array}{cccccccccccccccccccccccccccccccccccc$ | 00 00<br>00 00<br>00 |  | 0 $0$ $0$ $0$ $0$ $0$ $0$ $0$ $0$ $0$ | 00 Field 33 C 6 4 6 6 6 6 6 6 6 6 6 6 6 6 6 6 6 6 6 | FF 60<br>0 00<br>0 000 | 00         1           000         1           000         1           000         1           000         1           000         1           000         1           000         1           000         1           000         1           000         1           000         1           000         1           000         1           000         1           000         1           000         1           000         1           000         1           000         1           000         1           000         1           000         1           000         1           000         1           000         1           000         1           000         1           000         1           000         1           000         1           000         1           000         1           000         1           000         < |  | MZE<br>P<br>MY   <i>A</i> =!:0L=!Th<br>is program canno<br>t be run in DOS<br>mode<br>PEL@ | S MON |

Image

This really doesn't help us aside from bringing us real close to where we need to be. So hit CTRL+F9 and land on Return. When you do land on Return you will notice the image is gone. We don't care. Hit F8 and get out of this function, and trace till this:

| 00110000                                  |          |          | 1.0            |             |      |            |                  |      |            |      | <u></u>      |              |              |              |          |               |
|-------------------------------------------|----------|----------|----------------|-------------|------|------------|------------------|------|------------|------|--------------|--------------|--------------|--------------|----------|---------------|
| 0044CB25                                  | . 8304 0 | 4        |                | DD ES       | 4    |            |                  |      |            |      |              |              |              |              | DUOU     | 0175          |
| 0044CB28                                  | . 51     |          |                | USH E       | sõ – |            |                  |      |            |      |              |              |              |              | PUSH     | SIZE LOCOTION |
| 0044CB29                                  | . 50     | 50       | 15             | USH E       |      |            | ore a            |      |            |      |              |              |              |              | PUSH     | LOCHITON      |
| 0044CB2H                                  | . 804024 | 50       |                | EH EU       | Χ.Οω | URD        | PIR S            | 5:1  | ESP-       | +501 |              |              |              |              |          |               |
|                                           |          |          | Me             | - 566       | our  | Neи        | Ima              | ae a | aho        | ut t | o he         | - cre        | ate          | d            |          |               |
| we see our new image about to be created. |          |          |                |             |      |            |                  |      |            |      |              |              |              |              |          |               |
|                                           |          |          |                |             |      |            |                  |      |            |      |              |              |              |              |          |               |
|                                           |          |          |                |             |      |            |                  |      |            |      |              |              |              |              |          |               |
| EAX 00F211A0                              |          |          |                |             |      |            |                  |      |            |      |              |              |              |              |          |               |
| Location                                  |          |          |                |             |      |            |                  |      |            |      |              |              |              |              |          |               |
|                                           |          |          |                |             |      |            |                  |      |            |      |              |              |              |              |          |               |
|                                           |          |          |                | $\cap$      | 3D   |            | FDX 0            | MASE | 0600       | R    |              |              |              |              |          |               |
|                                           |          |          | ~              | XX          | 2    |            |                  | Size |            |      |              |              |              |              |          |               |
|                                           |          | States . | CH STORE       | H2          |      |            |                  |      |            |      |              |              |              |              |          |               |
|                                           | Oddress  | Hev      | dump           | - Y         |      |            |                  |      |            |      |              |              |              | 09011        |          |               |
|                                           | 00521100 | 40.0     | 50 90          | 00.0        | 2 00 | 00         | 001.04           | 00   | 00         | aal  |              | E 0          | 0 00         |              |          |               |
|                                           | 00F211R0 | BS d     | 3A 90          | - 66   6    | 1 00 | ãã.        | 00 40            | ăй   | ăй         | ääl  | ัดด ใ        | aa a         | 0 00<br>0 00 |              |          |               |
|                                           | 00F211C0 |          | 30 00<br>30 00 | aal a       | í ÃÃ | ăй         | aal aa           | ăă   | ăй         | ăă   | ãã à         | 30 0         | а аа         | 1            |          |               |
|                                           | 00F21100 | លើផ      | ай йй          | ăă lă       | í ÃÃ | йй         | ăă  ăă           | ăй   | йй         | ăă   | ăй й         | й й          | й йй         |              | C        |               |
|                                           | 00F211E0 | I ÃF     | IF BA          | <b>AFLA</b> | i B4 | йŏ         | čňi žĭ           | Ř8   | йĭ         | ăčl  | čň 3         | žĩ Š         | 4 68         | IB F† = ,    | =+Th     |               |
|                                           | 00F211E0 | i éà i   | 73 20          | 2012        | Š ĂĒ | ĞŹ -       | 72161            | ĕñ.  | žâ         | 631  | 61 Å         | ŠÊ Ă         | F KE         | lis program  | canno    |               |
| No. No.                                   | 00F21200 | 74       | 20 62          | 6512        | 1 72 | ž5         | ÁFI ŽÂ           | 69   | ÃĔ.        | žăl  | 44           | ÍF Š         | 3 20         | It be run in | DOS      |               |
|                                           | 00F21210 | l 6D é   | 6F 64          | 65 2        | ÉÓĎ  | άĎ         | 0AI 24           | ŏó   | йŏ         | ōŏ   | óó (         | äö ö         | ŏ ōŏ         | mode\$       |          |               |
|                                           | 00F21220 | 150 4    | 45 00          | 00 4        | 2 Ø1 | <u>0</u> 4 | 001 AS           | īΒ   | <b>4</b> 9 | 45I  | ÕÕ (         | 30 O         | ō ōō         | PEL0♦.Ñ+I    | É        |               |
| $\sim$                                    | 00F21230 | 00 (     | <u>00 00</u>   | 00 E        | 00   | 0É         | 01 0B            | 01   | 08         | 00   | 00 A         | 90 OF        | 1 00         | α. #036      | a0.      |               |
|                                           | 00F21240 | 00 4     | 40 00          | 00 00       | 00 ( | 00         | 00  SE           | B4   | 01         | 00   | 00 2         | 20 0         | 0 00         | 0.0äH        |          |               |
| 1 Januar                                  | 00F21250 | 00 (     | CØ 01          | 00 00       | 00 ( | 40         | 00 00            | 20   | 00         | 00   | 00 :         | 10 0         | 0 00         | 0            |          |               |
| 1 13                                      | 00F21260 | 04 (     | <u>00 00</u>   | 00 0        | 00 0 | 00         | 00 04            | 00   | 00         | 00   | 00 (         | 30 O         | 0 00         | <b>**</b>    |          |               |
| V V                                       | 00F21270 | 00 3     | 20 02          | 00 0        | 10   | 00         | 00 00            | 00   | <u>00</u>  | 00   | <u>02</u> (  | <u>30 0</u>  | 0 04         | . ⊜          | .8+      |               |
| Card Card Card Card Card Card Card Card   | 00F21280 | 00       | 00 10          | 00 0        | 10   | 00         | 00 00            | 00   | 10         | 00   | 00           | 10 0         | 0 00         | <b> ⊁⊁</b> ⊁ |          |               |
| Last                                      | 00F21290 | 100 1    | 00 00          | 00 1        | 1 66 | 99         | 00 00            | 90   | 90         | 991  | 90 6         | <u>10</u> 0  | 0 00         |              |          |               |
|                                           | 00F212H0 | 40       | 84 01<br>90 00 | 00 4        | 5 00 | 00         | 00 00            | - EØ | 01         | 99   | H8 .<br>00 ( | 1E 0         | 0 00<br>0 00 | @¶0.K∝©      |          |               |
|                                           | 00F212D0 |          | 90 90<br>90 90 | 00 0        | 00   | 00         | 00100            | 00   | 00         | 00   | 90 K<br>10 ( | 90 0<br>90 0 | 0 00<br>0 00 | а LA         |          |               |
|                                           | 00F212C0 |          | 98 82<br>30 00 | 00 0        | 00   | 00         | 00  00<br>00  00 | 00   | 00         | aal  |              | 30 0         | 0 00<br>0 00 |              |          |               |
|                                           | 00F212E0 | lãã i    | 30 00<br>30 00 | ăă ă        | í ÃÃ | йй         | ăă  ăă           | йй   | йй         | ăă   | ÃÃ (         | ай й         | а аа         |              |          |               |
|                                           | 00F212F0 | lõõ i    | <u>ãõ õñ</u>   | ÖÖ Ö        | i õõ | ŏŏ         | õõ lõõ           | žõ   | ŏŏ         | ŏŏ   | ŏš i         | й й          | õ õõ         |              |          |               |
|                                           | 00F21300 | 00       | 00 ÖÖ          | 00 0        | 00   | 00         | 00 08            | 20   | 00         | 00   | 48 6         | ãõ õ         | 0 00         |              | .H       |               |
|                                           | 00F21310 | 00       | 00 00          | 00 0        | 00   | 00         | 00 2E            | 74   | 65         | 78   | 74 6         | 30 Ō         | 0 00         | te           | xt       |               |
|                                           | 00F21320 | 94 9     | 94 01          | 00 0        | 20   | 00         | 00 00            | 80   | 01         | 00   | 00           | 10 0         | 0 00         | öö0á0        | <b>)</b> |               |
|                                           | 00E21330 | 100 0    | ай йй          | AN N        | 1 00 | ЙЙ         | aal aa           | ЙЙ   | ØЙ         | 00   | 20 (         | ай й         | а 60         |              |          |               |

Our new image!

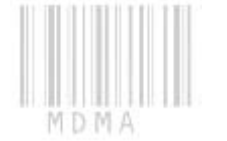

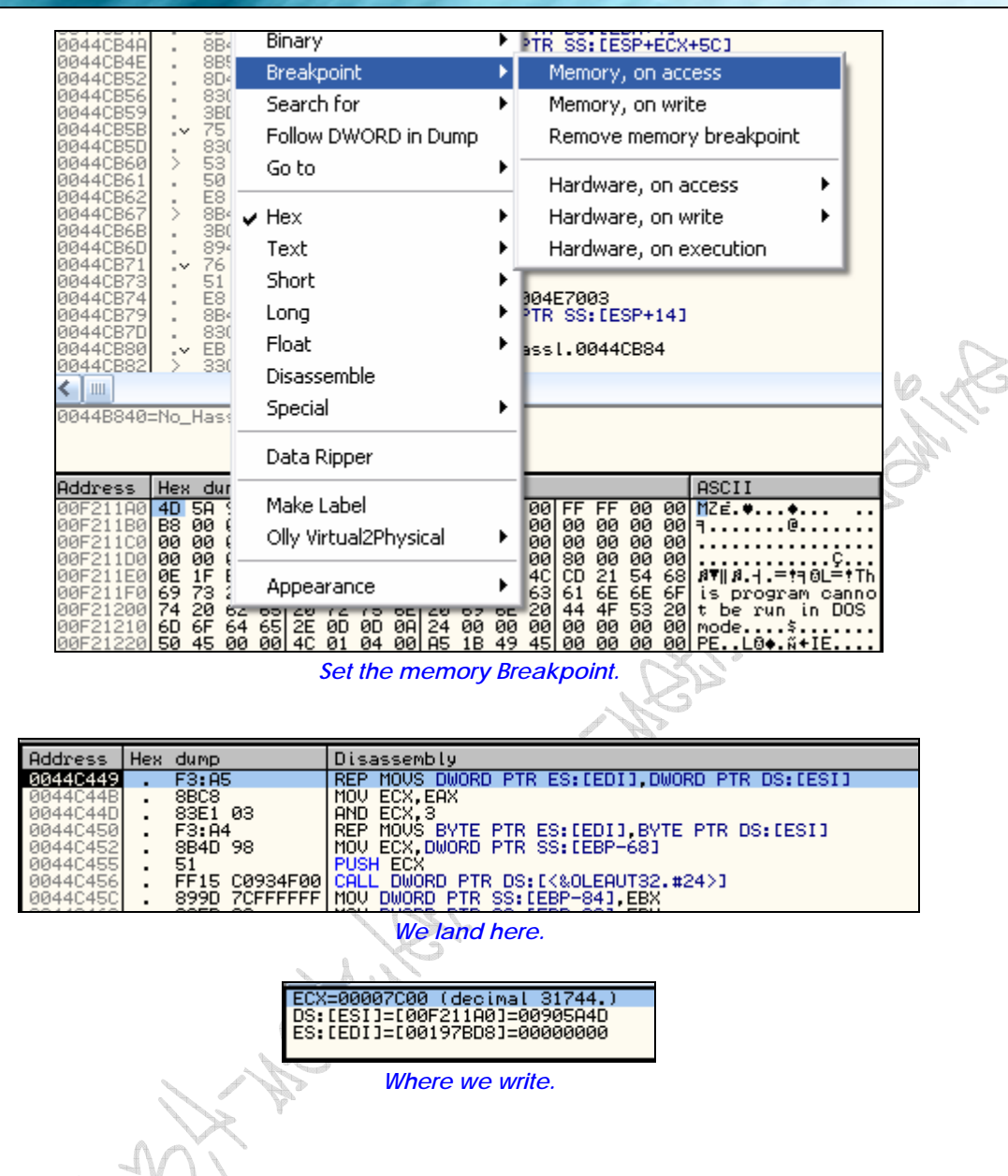

So we see our image is written from [ESI[ to [EDI], which is very similar to my last tutorial with the exception that upon first load of image we can place breakpoints and trace it that way. Here we must first let it load image then delete it, then remap it again and from then on we can trace it. So let's follow the image in dump and see it:

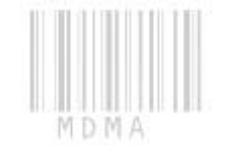